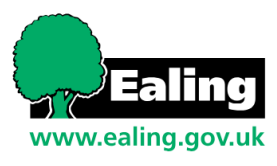

## How to Apply For Funding

PROVIDER GUIDE SYNERGY PORTAL

**9M** 

2YO & 2YO WORKING PARENT

3 – 4YO

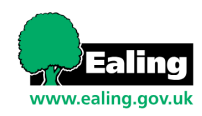

## Table of Contents

| Introduction                                    | 3  |
|-------------------------------------------------|----|
| What to do if you do not have an account        | 4  |
| If you have an existing account                 | 6  |
| Selecting your funding type                     | 9  |
| Once you have selected your chosen funding type |    |
| Adjustments Guidance                            |    |
| DAF Form                                        | 21 |
| Who to contact for further support              |    |

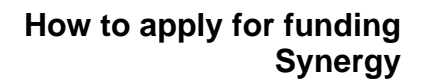

## Introduction

aling

www.ealing.gov.uk

#### What is Ealing's Childcare Directory?

Ealing's Childcare Directory is a web portal specifically designed for parent and carers who want to access childcare services from providers within the borough of Ealing. The portal is used to identify two-year-old and Extended (30 hours) free childcare eligibility. The portal also has a directory for parents and carers to search for providers that provide childcare based on selected search criteria.

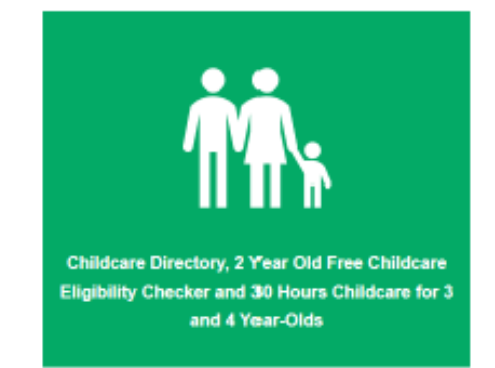

Ealing's Childcare Directory sits with Ealing's Parent and Young Person Portal which allows families to access other services, some services are still in development. At the moment, by creating an account on the Parent and Young Person's Portal parents can:

- Check eligibility for childcare funding
- Apply for a school in year admission

To find out about each area of the Parent and Young Person's Portal homepage, please visit **What is Ealing's Parent and Young Person's Portal** (external link).

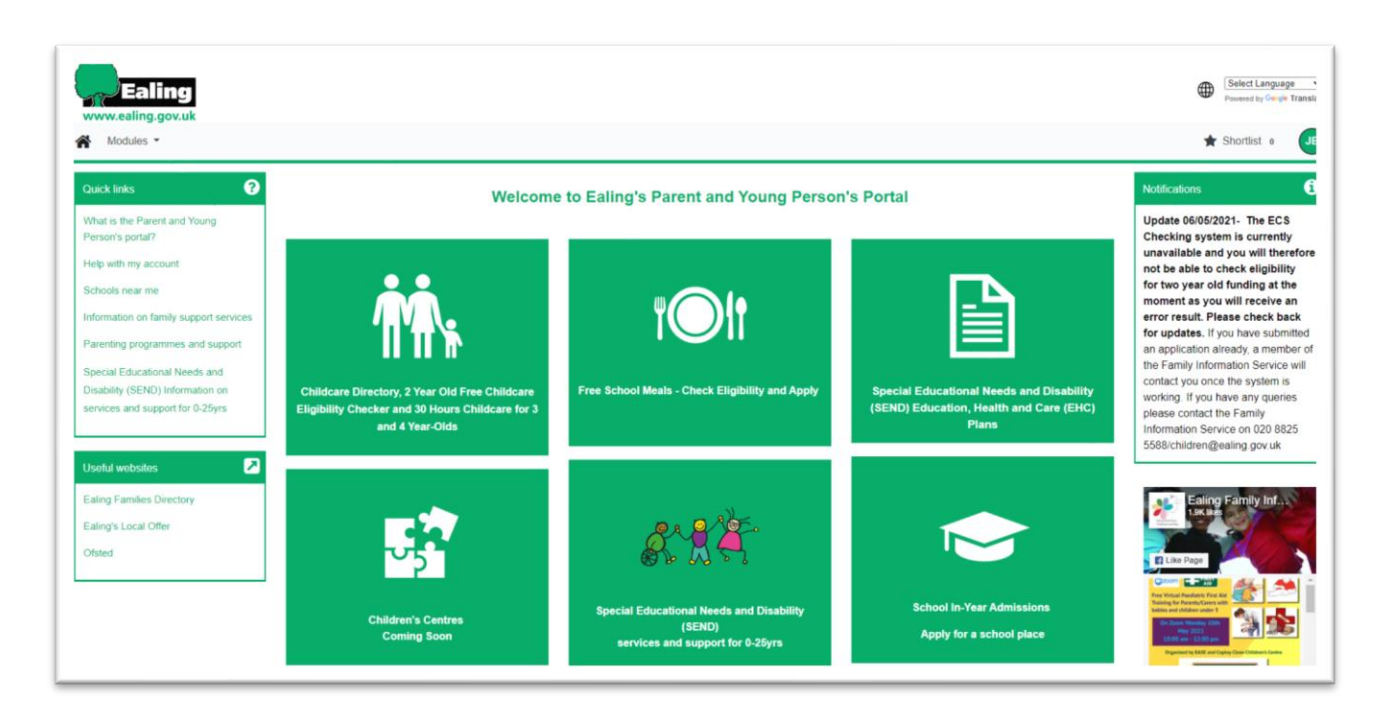

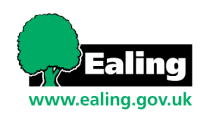

## What to do if you do not have an account

#### **Actions for Providers**

If you have not claimed for 2-year-old funding before now, you will need to speak to the Early years funding team and request that this is added to your Synergy portal.

Parents that are applying for funding under the disadvantaged 2-year-old criteria will do so through the Families information service (FIS), who will complete the appropriate checks and if eligible the parent will be issued with a code, that you will need to complete their funding claim.

If a parent is to apply for funding under the criteria for a working family 2-year-old then they would need to apply through HMRC. HMRC will check the child's eligibility and if eligible the parent will be issued with a code. The parent will give this code to you as the provider, where you will be able to validate it using the eligibility checker that is available to you on the portal. **All codes for families applying for the working family element must be validated as soon as they have been received from the parent.** 

If a child is a 3 - 4-year-old and the parent/carer believes they are eligible for 30 hours of government funded childcare, their family will need to <u>fill out an application form online</u>.

If eligible, they will receive a childcare account and a <u>code</u> which they will need to share with you (their childcare provider), along with their child's date of birth and National Insurance (NI) number.

Instead of adding a 2-year-old child manually to a headcount in the provider Portal, you will need to instead input the voucher code. The child details will automatically populate. You can then input the funding hours and submit as normal.

Parents will need to create an account on the portal to complete a two-year-old application where eligibility is based on income\*. <u>Providers will no longer be able to complete this</u> check on the parent's behalf as the parent will need their own account which involves creating a password.

Parents can visit the **Create an account page** (external link) on the portal to find out how to create an account, this is also covered in the parent guidance document.

\* As before, Families should contact the Family Information Service (FIS) if eligibility is based on other circumstances e.g. LAC, in receipt of DLA, etc. There is also a separate application where the Zambrano principle/criteria applies (see note below). For more information visit **Ealing's Two Year Old Childcare Eligibility Checker** (external link).

Note: The Zambrano principle can be stated as follows: **If a child of non-EU nationals is** granted citizenship in an EU country, then the parents of that child have the right to

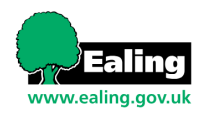

#### reside within the EU and do not require work permits.

If you have an existing account but have not applied for funding before please continue to page 6.

For contact details, please visit the last page.

#### What if a parent is unable to create an account?

In situations where a parent is unable to create an account, they can contact the Family Information Service (FIS) who can complete a check on their behalf.

Once Family Information Service (FIS) has assisted the parent with creation of an account, they can complete an online application which will ask for their National Insurance (NI) number, child's details etc.

When an application has been completed, it is sent to the Family Information Service (FIS) who will confirm whether the parent is eligible or not. If eligible, a letter is sent to the parent/carer with a code which they can then use at their chosen childcare provider.

The two-year old eligibility check can be found on **Ealing's Childcare directory** (external link).

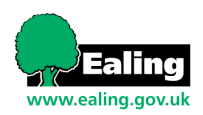

## If you have an existing account

 If you have an existing account, please sign in using this link: Existing Account

| Sign In                                                  |                                     |
|----------------------------------------------------------|-------------------------------------|
| Sign in with your Ealing My Account                      | Sign in                             |
| or                                                       | Enter your password                 |
| Sign in with your Parent or Professional Account         |                                     |
| Enter your Parent email address or Professional username | Change User Forgot Password Sign In |
| Sign In with Existing Account                            |                                     |
| Back                                                     |                                     |
|                                                          |                                     |

2. Once successfully logged in, please navigate to 'Modules' and select 'Childcare / Service Provider', as shown in the red box below:

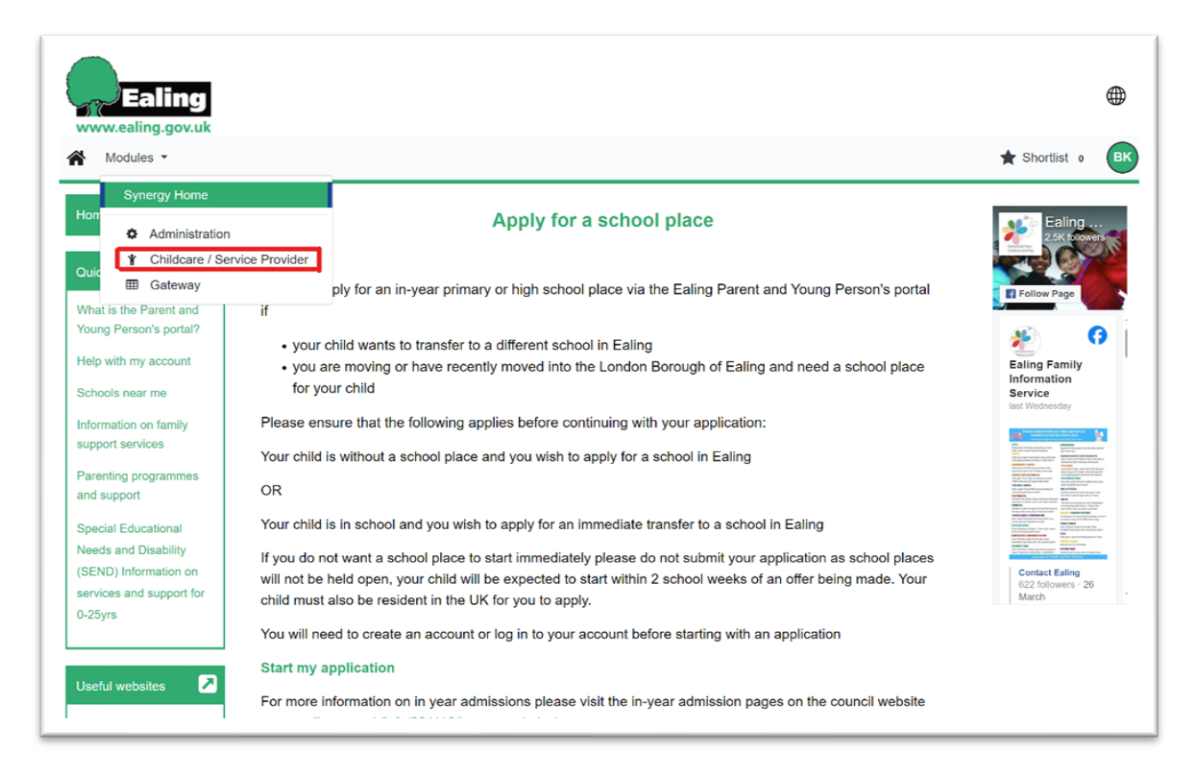

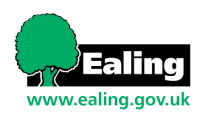

3. Next, please select the 'Funding' tab, located in the top toolbar:

|                                  | Organisation: Testreg                             |                                                                                                    |
|----------------------------------|---------------------------------------------------|----------------------------------------------------------------------------------------------------|
|                                  | Provider: Testprovider2test (Day Nursery)         |                                                                                                    |
|                                  |                                                   |                                                                                                    |
| Home Forms Funding               |                                                   |                                                                                                    |
| Summary Actuals Adjustments Elio | gibility Checker Registered Interests             |                                                                                                    |
|                                  | penny encentri ingratica interessi                |                                                                                                    |
| Summary Head Count Rec           | ords for 2023/24 - Month 1                        |                                                                                                    |
|                                  |                                                   |                                                                                                    |
| 2023/24                          | Franklass Trans                                   |                                                                                                    |
| Mondi II                         | Tunding Type                                      |                                                                                                    |
| Month 10                         | 2)0 Fulling                                       |                                                                                                    |
| Month 1                          | Zyo Funding (Working Parent)                      |                                                                                                    |
| 2022/23                          | 3 & 4 Year Old Funding                            |                                                                                                    |
|                                  |                                                   |                                                                                                    |
|                                  |                                                   |                                                                                                    |
|                                  |                                                   |                                                                                                    |
|                                  |                                                   |                                                                                                    |
|                                  |                                                   |                                                                                                    |
|                                  |                                                   |                                                                                                    |
|                                  |                                                   |                                                                                                    |
|                                  |                                                   |                                                                                                    |
|                                  |                                                   |                                                                                                    |
|                                  |                                                   |                                                                                                    |
|                                  |                                                   |                                                                                                    |
|                                  |                                                   |                                                                                                    |
| 5 2024 The Access Group          |                                                   | FIS Provider Portal - Part of the Synerov FIS Suite                                                                                                    |
| need the recent droup            |                                                   | in the second second seco |
|                                  |                                                   |                                                                                                    |
|                                  |                                                   |                                                                                                    |
|                                  |                                                   |                                                                                                    |
|                                  |                                                   |                                                                                                    |
|                                  |                                                   |                                                                                                    |
|                                  |                                                   |                                                                                                    |
|                                  |                                                   |                                                                                                    |
|                                  |                                                   |                                                                                                    |
|                                  | access Synergy                                    |                                                                                                    |
|                                  |                                                   |                                                                                                    |
|                                  | LIVE   © 2024 The Access Group   23.31.5151.32128 |                                                                                                    |
|                                  |                                                   |                                                                                                    |

4. Once the Funding tab has been selected, please select 'Actuals'. Here you will be able to view the most current and past submission periods. The current month will show a next to it:

| 2023/24                                                                                                    | Funding Type                                                                                              | Office use only<br>Ready To<br>Process | Processed         |                      |
|----------------------------------------------------------------------------------------------------|----------------------------------------------------------------------------------------------------|----------------------------------------|-------------------|----------------------|
| Month 10 Submission Period: 11-69-2020 bg.2+69-2024  Month 1 Submission Period: BM Ward 2026 bg.24.Apr.2024 2022/23 | <ul> <li>Zyo Funding</li> <li>Zyo Funding (Working Parent)</li> <li>3 &amp; 4 Year Old Funding</li> </ul> |                                        |                   |                      |
| © 2024 The Access Group                                                                                             |                                                                                                    |                                        | FIS Provider Port | tal - Part of the Sy |

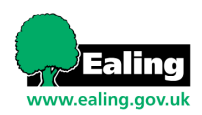

5. At this point, please choose the 'Funding Type' you require:

|                                     | Organisation: Test                | 1ea                               |                   |
|-------------------------------------|-----------------------------------|-----------------------------------|-------------------|
|                                     | Provider: Testprovider2tes        | t (Day Nursery)                   |                   |
|                                     |                                   |                                   |                   |
| Home Former Funding                 |                                   |                                   |                   |
| Home Forms Funding                  | The Charless Devictored Interests |                                   |                   |
| Summary Actuals Adjustments Eligibi | iity Checker Registered interests |                                   |                   |
| Actuals Head Count Records          | for 2023/24 - Month 1             |                                   |                   |
| 2022/24                             |                                   | Office use entry                  |                   |
| 2025/24                             |                                   | Ready To                          |                   |
| Submission Period:                  | Funding Type                      | Process Processed                 |                   |
| 01-Mar-2024 to 12-Mar-2024          | 🖍 2yo Funding                     |                                   |                   |
| Submission Period:                  |                                   |                                   |                   |
| 01-Feb-2024 to 24-Feb-2024          | 🖋 3 & 4 Year Old Funding          |                                   |                   |
| Month 1                             |                                   |                                   |                   |
| 28-Mar-2024 to 24-Apr-2024          |                                   |                                   |                   |
| 2022/23                             |                                   |                                   |                   |
|                                     |                                   |                                   |                   |
|                                     |                                   |                                   |                   |
|                                     |                                   |                                   |                   |
|                                     |                                   |                                   |                   |
|                                     |                                   |                                   |                   |
| © 2024 The Access Group             |                                   | EIS Provider Portal - Part of the | Superny FIS Suite |
| e coor me recess oroup              |                                   | TO FORME FORME - FUNCTION         | Synergy 115 Some  |
|                                     |                                   |                                   |                   |
|                                     |                                   |                                   |                   |
|                                     |                                   |                                   |                   |
|                                     |                                   |                                   |                   |
|                                     |                                   |                                   |                   |
|                                     | ○ access Sv                       | nergy                             |                   |
|                                     |                                   |                                   |                   |

If 2YO funding does not appear on this list, then you will need to have this added to your portal page. Please contact the Early Years funding team directly with this request:

Early Years Funding Team - EarlyYearsFunding@ealing.gov.uk

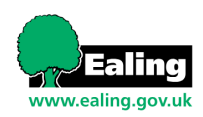

## Selecting your funding type

The three types of funding you can apply for on Synergy are as follows:

|            | Funding Type                        |
|------------|-------------------------------------|
| <b>*</b>   | 2yo Funding                         |
| Sal 1      | 2yo Funding (Working Parent)        |
| <b>A</b> 1 | 3 & 4 Year Old Funding              |
| JA1        | 9 Month To 2yr Old (Working Parent) |

#### Ealing Early years funding rates for 2024-2025

| Early Years Funding                   | All Nursery Providers 2024-25 |
|---------------------------------------|-------------------------------|
| Universal 15 hours                    | £5.27                         |
| Additional 15 hours                   | £5.27                         |
| 2 YO (Working Parents)                | £8.24                         |
| 2 YO (Disadvantaged)                  | £8.24                         |
| Under 2 YO Offer (working Parents)    | £11.92                        |
| Supplements                           |                               |
| Deprivation (mandatory) only 3 & 4 YO | £0.29                         |
| Quality QTS                           | £0.29                         |
| Deprivation (2 YO Disadvantaged)      | £0.91                         |

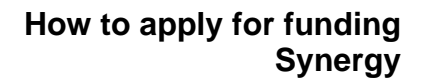

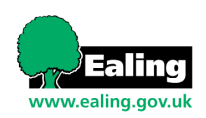

# Once you have selected your chosen funding type

1. Here, you will be able to 'Add Child' then 'Continue' to begin the process to claim funding for <u>one individual</u>:

|             |                         | Provi                      | Organisatio<br>ler: <b>Testprov</b> | n: Testreg<br>ider2test (Day ! | Nursery)  |  |  |
|-------------|-------------------------|----------------------------|-------------------------------------|--------------------------------|-----------|--|--|
| Home Form   | s Funding               | ecker Registered Interests |                                     |                                |           |  |  |
| Submit Actu | al: 2023/24 Month 1     | - 2yo Funding (Work        | ing Parent)                         | CHANGE                         |           |  |  |
| Add Child   | Enter EY Voucher        | Send Claim                 |                                     |                                |           |  |  |
| Add Child   | Enter EY Voucher        | Send Claim                 |                                     |                                |           |  |  |
|             |                         |                            |                                     |                                |           |  |  |
|             |                         |                            |                                     |                                |           |  |  |
| Add Cl      | hild Enter EY           | Voucher Send (             | Claim                               |                                |           |  |  |
| Add Cl      | hild Enter EY           | Voucher Send               | laim                                |                                |           |  |  |
|             | Add Child               | l / Enter EY Vou           | cher Coo                            | de                             |           |  |  |
| Are you su  | ire you want to continu | e adding a new child or n  | turn to enter                       | r an EY Vouch                  | ner code? |  |  |
|             |                         | Continue Retu              | n                                   |                                | - 1       |  |  |

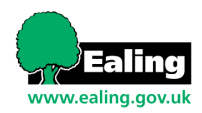

- 2. Entering 'Child Details' accordingly:
  - **a.** By ticking **'Proof of DOB'** means you have witnessed the child's birth certificate in person.
  - b. 'Ethnicity' is automatically set to the selection 'Information not yet obtained'. For data analysis purposes\*\*, it is essential that this information be input as accurately as possible, for every child. This information is required for Early Years census.
  - c. If the 'Search for an Address' function is not able to locate an address automatically (results showing within the drop-down list created), under the 'Address' section, you will be able to input the child's address manually.
  - **d.** Ensure you <u>Save</u> (bottom left) once all the information has been added, and before moving on.

| mmary Actuals Adjustments Eligi                                                                                                    | ibility Checker Registered Interests                                               |                                                                                                    |                                               |
|----------------------------------------------------------------------------------------------------|------------------------------------------------------------------------------------|----------------------------------------------------------------------------------------------------|-----------------------------------------------|
| Child Details<br>Forename*<br>Middle Name<br>Surname*<br>DOB*<br>Proof of DOB<br>Gender*<br>Preferred Surname<br>Ethnicity*<br>SEN COP Stage* | Male - Female     Information not yet obtained v     No Special Educational need v | Search for an Address<br>Primary<br>Postcode*<br>Address<br>Address Line 1*<br>Address Line 2<br>Address Line 3<br>Locality | Search                                        |
| ave Cancel                                                                                                    | denotes mandatory fields                                                           | Town<br>County<br>Postcode*                                                                                                 |                                               |
| 24 The Access Group                                                                                                    |                                                                                    |                                                                                                    | FIS Provider Portal - Part of the Synergy FIS |

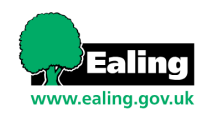

- 3. Entering 'Parent / Carer Details' accordingly:
  - **a.** This page <u>must</u> be completed with all the information requested. This information can be found on the <u>parent declaration form</u> that all parents should complete before a funding application is made. This information is required for Early Years census.
  - b. If this child has two parents/carers who live with them, both their details
     MUST be submitted.
  - c. If you hold the Parent/Carer NI (National Insurance) number or NASS (National Asylum Support Service) number, please tick the according box first, before inputting the details in the assigned box.
  - d. To give consent for an eligibility check, please tick 'EYPP' or 'Working Family Eligibility' under each parent/carer section applicable.
  - e. Ensure you <u>Save</u> (bottom left) once all the information has been added, and before moving on.

| d Details Parent / Carer Details Funding                                     | 2 Details Notes                                                                    |                                                     |                                               |
|------------------------------------------------------------------------------|------------------------------------------------------------------------------------|-----------------------------------------------------|-----------------------------------------------|
| Entering Parent/Carer details enable<br>expanded hours.                      | s us to check whether the child is elig                                            | ible for Early Years Pupil Premium (EYPP) fu        | unding, and whether the child is eligible for |
| Please ensure you input details for a that the correct consent boxes are set | Il records that have given their permis<br>elected as per the usage of the details | ssion to do so, as this ensures you receive         | the additional funding. Please also ensure    |
| Parent / Carer Details                                                       |                                                                                    | Partner Details                                     |                                               |
| Forename                                                                     |                                                                                    | Forename                                            |                                               |
| Surname                                                                      |                                                                                    | Surname                                             |                                               |
| DOB                                                                          |                                                                                    | DOB                                                 |                                               |
| Email                                                                        |                                                                                    | Email                                               |                                               |
| Contact Number                                                               |                                                                                    | Contact Number                                      |                                               |
| NI or NASS Number                                                            |                                                                                    | □ NI or □ NASS Number                               |                                               |
| Tick to give consent to Eligibility<br>Checking for                          | EYPP     Working Family Eligibility                                                | Tick to give consent to Eligibility<br>Checking for | EYPP     Working Family Eligibility           |
|                                                                              | mandatoos Baldr                                                                    |                                                     |                                               |
| ave Cancel                                                                   | manuatory news                                                                     |                                                     |                                               |
|                                                                              |                                                                                    |                                                     |                                               |
|                                                                              |                                                                                    |                                                     |                                               |

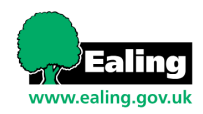

- 4. The 'Funding Details' tab:
  - a. When you click 'Default Term Dates', it will set this term's 'Start Date' and 'End Date'.
  - b. Enter the number of **Weeks Attended in Term**. This is shown at the bottom right corner of the page.
  - c. Tick Attends Two Days or More to claim more than 10hours per week.
  - d. 'Nominated for DAF (Disability Access Fund)' please DO NOT automatically tick DAF unless you have the evidence. Only tick this box if the process has been followed. Documents will be required to prove this. The DAF form SAMPLE can be found on page 15. For more information on DAF, please visit: <u>Get extra funding for your early years provider</u>.
  - e. Please ensure you select the correct category of 2YO funding please see information on how parents apply for the relevant code on page 4.

| Funding Details                                                                               |                                                                                                    | Association Provide                                                                                                    |                                                                                           |
|-----------------------------------------------------------------------------------------------|----------------------------------------------------------------------------------------------------|----------------------------------------------------------------------------------------------------|-------------------------------------------------------------------------------------------|
| Start Date*                                                                                   |                                                                                                    | Attends Monday                                                                                                    |                                                                                           |
| End Date*                                                                                     |                                                                                                    | Attends Tuesday                                                                                                    | O Yes O No                                                                                |
| Lind Dute                                                                                     |                                                                                                    | Attends Wednesday                                                                                                    | O Yes O No                                                                                |
|                                                                                               | Default Term Dates                                                                                                    | Attends Thursday                                                                                                    | O Yes O No                                                                                |
| Weeks Attended in Term*                                                                       |                                                                                                    | Attends Friday                                                                                                    | O Yes O No                                                                                |
|                                                                                               |                                                                                                    | Attends Saturday                                                                                                    | O Yes O No                                                                                |
| Present during Census                                                                         |                                                                                                    | Attends Sunday                                                                                                    | O Yes O No                                                                                |
| Attends Two Days or More                                                                      |                                                                                                    | states a bonaby                                                                                                    | O tes O No                                                                                |
| Noniniated for DAI                                                                            | O TES O NO                                                                                                    |                                                                                                    |                                                                                           |
| Funding Type*                                                                                 | O Disadvantaged Funding                                                                                                    | Non-Funded Hours per Wee                                                                                                    | ek                                                                                        |
|                                                                                               | O Working Family Funding                                                                                                    | Non-Funded Hours*                                                                                                    |                                                                                           |
|                                                                                               |                                                                                                    |                                                                                                    |                                                                                           |
|                                                                                               | all for a second for a difference of the second second s |                                                                                                    |                                                                                           |
| O Children can only be funde<br>funding type you wish to enter                                | d for one funding type, please select which<br>r before proceeding                                                                                                    |                                                                                                    |                                                                                           |
| Ochildren can only be funde<br>funding type you wish to enter                                 | a for one funding type, please select which<br>r before proceeding.                                                                                                    |                                                                                                    |                                                                                           |
| Ohildren can only be funde<br>funding type you wish to enter                                  | a for one funding type, please select which<br>r before proceeding.                                                                                                    | if this child attends anothe<br>hours as per what has been ac                                                                                 | er setting as well as yours, be sure to enter the                                         |
| Children can only be funde<br>funding type you wish to enter                                  | d for one funding type, please select which<br>r before proceeding.                                                                                                    | if this child attends anothe<br>hours as per what has been ag                                                                                 | er setting as well as yours, be sure to enter the<br>greed with the child's parent/carer  |
| Children can only be funde<br>funding type you wish to enter                                  | d for one funding type, piease select which<br>r before proceeding.                                                                                                    | <ul> <li>if this child attends anothe<br/>hours as per what has been as</li> <li>Maximum Values Allowed:</li> </ul>                           | rr setting as well as yours, be sure to enter the<br>greed with the child's parent/carer  |
| Children can only be funde<br>funding type you wish to enter                                  | d for one funding type, piease select which<br>r before proceeding.                                                                                                    | <ul> <li>if this child attends anothe<br/>hours as per what has been as</li> <li>Maximum Values Allowed:<br/>Number of Weeks: 2.00</li> </ul> | rr setting as well as yours, be sure to enter the<br>greed with the child's parent/carer  |
| Children can only be funde<br>funding type you wish to enter                                  | d for one funding type, piease select which<br>r before proceeding.                                                                                                    | <ul> <li>if this child attends anothe<br/>hours as per what has been as</li> <li>Maximum Values Allowed:<br/>Number of Weeks: 2.00</li> </ul> | er setting as well as yours, be sure to enter the<br>greed with the child's parent/carer. |
| Children can only be funde<br>funding type you wish to enter<br>inding type you wish to enter | a tor one funding type, piease select which<br>r before proceeding.                                                                                                    | if this child attends anothe hours as per what has been as<br>Maximum Values Allowed:<br>Number of Weeks: 2.00                                | er setting as well as yours, be sure to enter the<br>greed with the child's parent/carer  |
| Children can only be funde<br>funding type you wish to enter                                  | d for one funding type, piease select which<br>r before proceeding.                                                                                                    | <ul> <li>if this child attends anothe<br/>hours as per what has been as</li> <li>Maximum Values Allowed:<br/>Number of Weeks: 2.00</li> </ul> | rr setting as well as yours, be sure to enter<br>greed with the child's parent/carer      |

\*Instructions continue the next page.

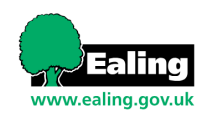

- f. In the 'Expanded Hours' section, you will be able to enter the 'Number of hours attended per week', which should total a maximum of 15 hours.
- g. To validate an 'Eligibility Code'\* (for more info on this, please view page 4), please add code into the allocated text box and select the blue 'Check Eligibility Code' button. A pop-up box should appear, please complete all the elements required.

| I Details Parent / Carer Details Fu                                                                                                    | unding Details Notes                                                                                                    |                                                                                                    |                                                |
|----------------------------------------------------------------------------------------------------|----------------------------------------------------------------------------------------------------|----------------------------------------------------------------------------------------------------|------------------------------------------------|
| Funding Details                                                                                                    |                                                                                                    | Attendance Days                                                                                                    |                                                |
| Start Date*                                                                                                    |                                                                                                    | Attends Monday                                                                                                    | ○ Yes ○ No                                     |
| End Date*                                                                                                    |                                                                                                    | Attends Tuesday                                                                                                    | ○ Yes ○ No                                     |
|                                                                                                    | Default Term Dates                                                                                                    | Attends Wednesday                                                                                                    | ○ Yes ○ No                                     |
| Weeks Attended in Term*                                                                                                    |                                                                                                    | Attends Thursday                                                                                                    | ○ Yes ○ No                                     |
|                                                                                                    |                                                                                                    | Attends Saturday                                                                                                    | O Yes O No                                     |
| Attends Two Days or More                                                                                                    |                                                                                                    | Attends Sunday                                                                                                    | Ves O No                                       |
| Nominated for DAF*                                                                                                    |                                                                                                    |                                                                                                    |                                                |
|                                                                                                    |                                                                                                    |                                                                                                    |                                                |
| Funding Type*                                                                                                    | <ul> <li>Disadvantaged Funding</li> </ul>                                                                                                    | Non-Funded Hours per Week                                                                                                    |                                                |
|                                                                                                    | Working Family Funding                                                                                                    | Non-Funded Hours*                                                                                                    |                                                |
| Expanded Funded Hours per                                                                                                    | Week                                                                                                    | if this child attends another                                                                                                    | setting as well as yours. be sure to enter the |
| Expanded Hours*                                                                                                    | 15                                                                                                    | hours as per what has been agr                                                                                                    | eed with the child's parent/carer              |
| Eligibility Code                                                                                                    |                                                                                                    |                                                                                                    |                                                |
|                                                                                                    | Check Eligibility Code                                                                                                    | Maximum Values Allowed:                                                                                                    |                                                |
|                                                                                                    |                                                                                                    | Alumber of Meeles 2.00                                                                                                    |                                                |
| Eligibile for Expanded Hours                                                                                                    |                                                                                                    | Number of Weeks: 2.00                                                                                                    |                                                |
| Eligibile for Expanded Hours                                                                                                    |                                                                                                    | Number of Weeks: 2.00<br>Expanded Weekly Hours: 15.00<br>Expanded Termly Hours: 30.00                                                                                                  |                                                |
| Eligibile for Expanded Hours ave Cancel                                                                                                    | notes mandatory fields                                                                                                    | Number of Weeks: 2.00<br>Expanded Weekly Hours: 15.00<br>Expanded Termly Hours: 30.00<br>Expanded Yearly Hours: 750.00                                                                 |                                                |
| Eligibile for Expanded Hours ave Cancel *de 4 The Access Group                                                                                                    | notes mandatory fields                                                                                                    | Number of Weeks: 2.00<br>Expanded Weekly Hours: 15.00<br>Expanded Termly Hours: 30.00<br>Expanded Yearly Hours: 750.00                                                                 | FIS Provider Portal - Part of the Synerg       |
| Eligibile for Expanded Hours ave Cancel The Access Group                                                                                                    | notes mandatory fields                                                                                                    | Number of Weeks: 2.00<br>Expanded Weekly Hours: 15.00<br>Expanded Termly Hours: 30.00<br>Expanded Yearly Hours: 750.00                                                                 | FIS Provider Portal - Part of the Synerg       |
| Eligibile for Expanded Hours ave Cancel "de 4 The Access Group:                                                                                                    | notes mandatory fields<br>IVE I © 2024 The A<br>Eligibility Check                                                                                                    | Number of Weeks: 2.00<br>Expanded Weekly Hours: 15.00<br>Expanded Termly Hours: 30.00<br>Expanded Yearly Hours: 750.00                                                                 | FIS Provider Portal - Part of the Synerg       |
| Eligibile for Expanded Hours ave Cancel *de 4 The Access Group: e enter a valid Eligibility Code and er Details are optional but if enter                                                                                                    | notes mandatory fields<br>INF L en 2024 The A<br>Eligibility Check<br>I Child Date of Birth, together with Parent/C<br>ed then all fields, except Forename, must b                                | Number of Weeks: 2.00<br>Expanded Weekly Hours: 15.00<br>Expanded Termly Hours: 30.00<br>Expanded Yearly Hours: 750.00<br>Cess Synergy<br>crace Groun 123 31 5151 22128                | FIS Provider Portal - Part of the Synerg       |
| Eligibile for Expanded Hours  ave Cancel *de  4 The Access Group  e enter a valid Eligibility Code and er Details are optional but if enter ility Code*                                                                                                    | notes mandatory fields<br>I UVE L (n 2024 The A<br>Eligibility Check<br>I Child Date of Birth, together with Parent/C<br>ed then all fields, except Forename, must b                              | Number of Weeks: 2.00<br>Expanded Weekly Hours: 15.00<br>Expanded Termly Hours: 30.00<br>Expanded Yearly Hours: 750.00<br>Cess Synergy<br>crace Group 123 31 5151 32128                | FIS Provider Portal - Part of the Synerg       |
| Eligibile for Expanded Hours  ave Cancel *de  4 The Access Group  e enter a valid Eligibility Code and er Details are optional but if enter ility Code* Data of Birth*                                                                                                    | notes mandatory fields  INVE L en 2024 The A  Eligibility Check I Child Date of Birth, together with Parent/C ed then all fields, except Forename, must b                                         | Number of Weeks: 2.00<br>Expanded Weekly Hours: 15.00<br>Expanded Termly Hours: 30.00<br>Expanded Yearly Hours: 750.00<br>Cess Synergy<br>crace Group 123 31 5151 32128                | FIS Provider Portal - Part of the Synerg       |
| Eligibile for Expanded Hours  ave Cancel *de  4 The Access Group  e enter a valid Eligibility Code and er Details are optional but if enter ility Code* Date of Birth*                                                                                                    | notes mandatory fields  I UVE L en 2024 The A  Eligibility Check  I Child Date of Birth, together with Parent/C ed then all fields, except Forename, must b                                       | Number of Weeks: 2.00 Expanded Weekly Hours: 15.00 Expanded Termly Hours: 30.00 Expanded Yearly Hours: 750.00 Cess Synergy crace Groun 123 31 5151 32128 Carer Details. e filled in.   | FIS Provider Portal - Part of the Synerg       |
| Eligibile for Expanded Hours  ave Cancel *de  4 The Access Group:  e enter a valid Eligibility Code and er Details are optional but if enter ility Code* Date of Birth* t/Carer Forename                                                                                                    | notes mandatory fields  INFE LEN 2024 The A  Eligibility Check  Child Date of Birth, together with Parent/C ed then all fields, except Forename, must b                                           | Number of Weeks: 2.00 Expanded Weekly Hours: 15.00 Expanded Termly Hours: 30.00 Expanded Yearly Hours: 750.00 Cess Synergy crace Groun 123 31 5151 32128 Carer Details. e filled in.   | FIS Provider Portal - Part of the Synerg       |
| Eligibile for Expanded Hours  ave Cancel *de  4 The Access Group:  e enter a valid Eligibility Code and er Details are optional but if enter ility Code* Date of Birth* t/Carer Forename t/Carer Surname                                                                                                    | notes mandatory fields  INF L en 2024 The A  Eligibility Check  Child Date of Birth, together with Parent/C ed then all fields, except Forename, must b                                           | Number of Weeks: 2.00 Expanded Weekly Hours: 15.00 Expanded Termly Hours: 20.00 Expanded Yearly Hours: 750.00 Ceess Synergy crace Groun 123 31 5151 32128 Carer Details. e filled in.  | FIS Provider Portal - Part of the Synerg       |
| Eligibile for Expanded Hours  ave Cancel *de  4 The Access Group:  e enter a valid Eligibility Code and er Details are optional but if enter ility Code* Date of Birth* tt/Carer Forename tt/Carer Surname tt/Carer NI Number*                                                                              | notes mandatory fields  IVE L @ 2024 The A  Eligibility Check  Child Date of Birth, together with Parent/C  ted then all fields, except Forename, must b                                          | Number of Weeks: 2.00 Expanded Weekly Hours: 15.00 Expanded Termly Hours: 30.00 Expanded Yearly Hours: 750.00 Ceess Synergy Crace Group 123 21 5151 22128 Carer Details. te filled in. | FIS Provider Portal - Part of the Synerg       |
| Eligibile for Expanded Hours  ave Cancel *de  4 The Access Group:  e enter a valid Eligibility Code and er Details are optional but if enter ility Code* Date of Birth* t/Carer Forename t/Carer Surname t/Carer NI Number* ent must be given for this                                                      | notes mandatory fields  I UVE L en 2024 The A  Eligibility Check  I Child Date of Birth, together with Parent/C ed then all fields, except Forename, must b  Eligibility Check  Eligibility Check | Number of Weeks: 2.00 Expanded Weekly Hours: 15.00 Expanded Termly Hours: 30.00 Expanded Yearly Hours: 750.00 Cess Synergy crace Groun 123 31 5151 32128 Carer Details. e filled in.   | FIS Provider Portal - Part of the Synerg       |
| Eligibile for Expanded Hours  Ave Cancel "de  4 The Access Group  4 The Access Group  e enter a valid Eligibility Code and er Details are optional but if enter ility Code* Date of Birth* t/Carer Forename t/Carer Surname t/Carer NI Number* ent must be given for this er Forename                       | notes mandatory fields  IDVE 1 (0) 2024 The A  Eligibility Check  Eligibility Check Eligibility Check Eligibility Check                                                                           | Number of Weeks: 2.00 Expanded Weekly Hours: 15.00 Expanded Termly Hours: 30.00 Expanded Yearly Hours: 750.00 Ceess Synergy create Group 123 31 5151 32128 Carer Details, e filled in. | FIS Provider Portal - Part of the Synerg       |
| Eligibile for Expanded Hours  Ave Cancel "de  4 The Access Group  4 The Access Group  e enter a valid Eligibility Code and er Details are optional but if enter ility Code* Date of Birth* t/Carer Forename t/Carer Surname t/Carer NI Number* ent must be given for this er Forename or Surname            | notes mandatory fields  IDVE LICE 2022d The A  Eligibility Check  Eligibility Check Eligibility Check                                                                                             | Number of Weeks: 2.00 Expanded Weekly Hours: 15.00 Expanded Temly Hours: 30.00 Expanded Yearly Hours: 750.00 Ceess Synergy reace Group 123 31 5151 32128 Carer Details. e filled in.   | FIS Provider Portal - Part of the Synerg       |
| Eligibile for Expanded Hours  ave Cancel "de  4 The Access Group  4 The Access Group  e enter a valid Eligibility Code and er Details are optional but if enter ility Code* Date of Birth* t/Carer Forename t/Carer Surname t/Carer NI Number* ent must be given for this er Forename er Surname er Surname | notes mandatory fields  I UVE L (n) 2024 The 4  Eligibility Check  Eligibility Check Eligibility Check                                                                                            | Number of Weeks: 2.00 Expanded Weekly Hours: 15.00 Expanded Termly Hours: 30.00 Expanded Yearly Hours: 750.00 Ceess Synergy creat Group 123 31 5151 32128 Carer Details. e filled in.  | FIS Provider Portal - Part of the Synerg       |

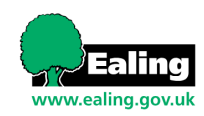

- h. To add extra hours attended outside of the maximum hours funded by the local authority, please use the box named 'Non-Funded Hours'. As it is a mandatory field, please enter '0' if this component is not applicable.
- i. Ensure you <u>Save</u> (bottom left) once all the information has been added, and before moving on.

| Funding Details                                                    |                                | Attendance Days                                                                                                    |                                                                                         |
|--------------------------------------------------------------------|--------------------------------|----------------------------------------------------------------------------------------------------|-----------------------------------------------------------------------------------------|
| Start Date*                                                        |                                | Attends Monday                                                                                                    | ○ Yes ○ No                                                                              |
| End Date*                                                          |                                | Attends Tuesday                                                                                                    | ○ Yes ○ No                                                                              |
|                                                                    | Default Term Dates             | Attends Wednesday                                                                                                    | ○ Yes ○ No                                                                              |
|                                                                    |                                | Attends Thursday                                                                                                    | ○ Yes ○ No                                                                              |
| Weeks Attended in Term*                                            |                                | Attends Friday                                                                                                    | ○ Yes ○ No                                                                              |
| Present during Census                                              |                                | Attends Saturday                                                                                                    | ○ Yes ○ No                                                                              |
| Attends Two Days or More                                           |                                | Attends Sunday                                                                                                    | ○ Yes ○ No                                                                              |
| Nominated for DAF*                                                 | ○ Yes ○ No                     |                                                                                                    |                                                                                         |
| Funding Type*                                                      | O Disadvantaged Funding        | Non-Funded Hours per Wee                                                                                                    | ek                                                                                      |
|                                                                    | Working Family Funding         | Non-Funded Hours*                                                                                                    |                                                                                         |
| Expanded Funded Hours per V<br>Expanded Hours*<br>Eligibility Code | Veek 15 Check Eligibility Code | <ul> <li>if this child attends anothe<br/>hours as per what has been as</li> <li>Maximum Values Allowed:<br/>Number of Weeks: 2.00</li> </ul> | r setting as well as yours, be sure to enter the<br>greed with the child's parent/carer |
|                                                                    |                                | Expanded Weekly Hours: 15.0<br>Expanded Termly Hours: 30.0<br>Expanded Yearly Hours: 750.0                                                    | 00<br>0<br>00                                                                           |

- 5. If you would like to send the claim immediately, please select <u>Send Claim</u>, which will appear in place of the Save button. There is an option to save all claims and send in bulk.
- A Green Banner should appear at the top of the page stating
   'Submission Successful'. Otherwise follow the instructions that appear in red, at the bottom of the page, to correct any errors.
- 7. We recommend printing out a copy of your summary for each age group in order for you to cross reference against your remittance advice when you receive it.

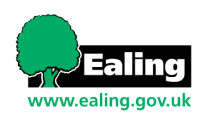

## **Adjustments Guidance**

In extreme circumstances, where adjustments cannot be avoided, please find below, more instructions and advice regarding adjustments.

Providers are expected to complete their submissions on a timely basis within the Synergy submission period.

Submissions received on time help to facilitate accurate and timely payments of funding. It is a requirement that reports are submitted monthly advising on payment amounts to senior management. Late submission of returns causes extra work, not only for the LA's Early Years payment team but also for the Accountancy team.

Adjustments to submissions should only be made in extreme circumstances and are not to be used as the norm.

If an adjustment needs to be made, and the portal reopened as a result, a request must be made in writing outlining the following reasons:

- a. Why submissions were not completed correctly in the first instance.
- b. Why and how the submission was approved by a senior manager if it was not checked and signed off as correct.
- c. What procedures are being put in place to ensure the need for adjustments are not needed to be made going forward.

If a child joins your provision late in the month and was admitted late to the actuals, or, there was a problem with a code and the issue had not been resolved before the portal closes, are cases the team would deal with priority above all other reasons given when submitting an adjustment.

In the rare instance where an adjustment needs to be made, it is worth noting that this may well result in a delay in payment and an Administration fee being applied.

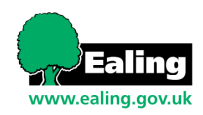

To submit an adjustment, please follow these steps:

1. Open the 'Funding' tab, followed by 'Adjustments' found directly underneath:

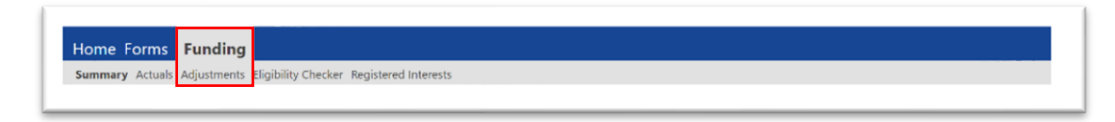

2. Here:

a. Select the '**Month**', from the calendar displayed on the left, that you would like to apply adjustments to.

The months that are open for adjustments will have a '4' next to them.

b. Now select the 'Funding Type'.

| Home Forms Funding<br>Summary Actuals Adjustments<br>Adjustments Head Count | Eligibility Checker | Registered Interests<br>r 2023/24 - Month 11 |   |                     |           |          |
|-----------------------------------------------------------------------------|---------------------|----------------------------------------------|---|---------------------|-----------|----------|
| 2023/24                                                                     | 1                   |                                              | А | Actuals (Office u   | se only)  |          |
| O Month 2<br>Submission Period:                                             |                     | Funding Type                                 | R | leady To<br>Process | Processed | Editable |
| J1-Jun-2024 to 31-Jul-2024                                                  | 1                   | 2yo Funding                                  |   |                     |           |          |
| Submission Period:<br>12-Mar-2024 to 31-May-2024                            | 1                   | 3 & 4 Year Old Funding                       |   |                     |           |          |
| Month 1                                                                     |                     |                                              |   |                     |           |          |
| Submission Period:<br>01-May-2024 to 30-Jun-2024                            |                     |                                              |   |                     |           |          |
| 2022/23                                                                     |                     |                                              |   |                     |           |          |

**3.** A list of children will appear; please select the details of the child you would like to make adjustments for.

If the child's details **DO NOT** already exist on the portal, please select '**Add Child**' and refer back to pages 11-15.

| mit Adjustments: | 2023/24 Month 2 - 3 & 4                         | lear Old Fund        | ling CHANGE                      | Ē                         |                             |                                               |                       |
|------------------|-------------------------------------------------|----------------------|----------------------------------|---------------------------|-----------------------------|-----------------------------------------------|-----------------------|
|                  |                                                 |                      |                                  |                           |                             |                                               |                       |
|                  | aim                                             |                      |                                  |                           |                             |                                               |                       |
| Status           | Child                                           | Pending<br>Adj Hours | Pending<br>Extended<br>Adj Hours | Funded Hours<br>(inc Adj) | Extended Hours<br>(inc Adj) | Total Funding<br>Amount for Term<br>(inc Adj) | Eligibility<br>Status |
|                  | Test Surname, Test<br>Forename<br>(03-Feb-2021) | 0.00                 | 0.00                             | 45.00                     | 0.00                        | £250.20                                       |                       |

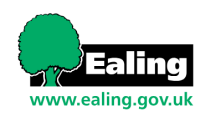

**4.** At this point, navigate to the tab named '**Pending Adjustments**'. Within the '**Number of Hours'** drop-box, you will be able to select whether hours are needing to be adjusted by either: 'More Hours' or 'Less Hours'.

| Pending Adjustment          | Extended Pending Adjustment   |
|-----------------------------|-------------------------------|
| Number of Hours 🗸           | Number of Hours               |
| Reason (500 characters)     | Reason (500 characters)       |
| More Hours                  |                               |
| Less nous                   |                               |
|                             |                               |
|                             |                               |
|                             |                               |
|                             |                               |
|                             |                               |
|                             |                               |
| Maximum Values Allowed:     | Maximum Values Allowed:       |
| Funded Termly Hours: 60.00  | Extended Termly Hours: 60.00  |
| Funded Yearly Hours: 750 00 | Extended Yearly Hours: 750.00 |

**5.** Enter the **total** number of hours you wish to claim for that month (e.g. enter 60 if you wish to add or deduct 15 hours over 4 weeks) in the empty box adjacent to the drop-down box just used:

| Pending Adjustment           | Extended Pending Adjuctment |
|------------------------------|-----------------------------|
| Number of Hours More Hours 2 | Number of Hours             |
| Reason (500 characters)      | Reason (500 characters)     |
|                              |                             |
| ,                            |                             |
| ,<br>Maximum Values Allowed: | Maximum Values Allowed:     |

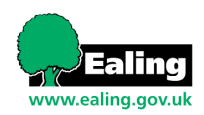

- **6.** A '**Reason**' for your adjustment **must be** provided, and explaining the following points:
  - I. Why submissions were not completed correctly in the first instance.
  - II. Why and how the submission was approved by a senior manager if it was not checked and signed off as correct.
  - III. What procedures are being put in place to ensure the need for adjustments are not needed to be made going forward.
- (The 'Extended Pending Adjustment' option is used if the child is currently eligible for 30hour, 3–4-year-old funding).
- Ensure you <u>Save</u> (bottom left) once all the information has been added, and before moving on:

| Home Forms Funding                                                            |                               |
|-------------------------------------------------------------------------------|-------------------------------|
| Summary Actuals Adjustments Eligibility Checker Registered Interests          |                               |
| Child Details Parent / Carer Details Funding Details Pending Adjustment Notes |                               |
| Pending Adjustment                                                            | Extended Pending Adjustment   |
| Number of Hours More Hours V 60                                               | Number of Hours               |
| Reason (500 characters)                                                       | Reason (500 characters)       |
|                                                                               |                               |
| Maximum Values Allowed:                                                       | Maximum Values Allowed:       |
| Funded Termly Hours: 60.00<br>Funded Yearly Hours: 750.00                     | Extended Yearly Hours: 750.00 |
| Save Cancel *denotes mandatory fields                                         |                               |

- 8. Click on Send Claim tab which appears in place of Save to send the claim immediately. Otherwise save all claims and send in bulk.
- A Green Banner should appear at the top of the page to say
   'Submission Successful'. Otherwise follow instructions in red at the bottom of the page to correct any errors.

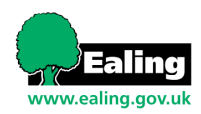

Please note that the adjustment process may not be succesful if you have attempted to claim in '**Actuals'** and have not sent the claim. In this case, use the following steps to **undo** the adjustment and restart the process:

| Home Forms Funding<br>Summary Actuals Adjustments Eligibility Cl | necker Registered Interests                     | r Old Fund           |                                  |                           |                             |                                               |                       |
|------------------------------------------------------------------|-------------------------------------------------|----------------------|----------------------------------|---------------------------|-----------------------------|-----------------------------------------------|-----------------------|
| Add Child Send Claim                                             | Add Child Send Claim                            |                      |                                  |                           |                             |                                               |                       |
| Status                                                           | Child                                           | Pending<br>Adj Hours | Pending<br>Extended<br>Adj Hours | Funded Hours<br>(inc Adj) | Extended Hours<br>(inc Adj) | Total Funding<br>Amount for Term<br>(inc Adj) | Eligibility<br>Status |
| \rm 🕑 Unsubmitted Claim                                          | Test Surname, Test<br>Forename<br>(03-Feb-2021) | -15.00               | 0.00                             | 30.00                     | 0.00                        | £166.80                                       |                       |
| Add Child Send Claim                                             |                                                 |                      |                                  |                           |                             |                                               |                       |

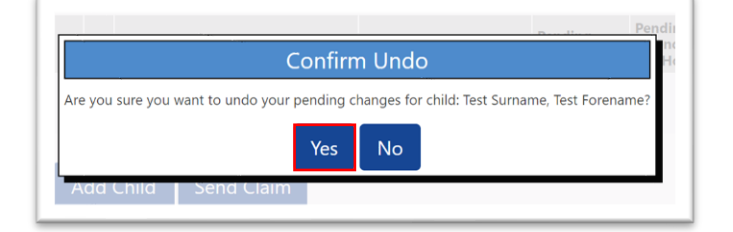

#### **Ealing Early Years Disability Access Fund Form**

| Providers who offer <b>2-year</b><br>education can apply to claim I<br>A lump sum payment of £ per<br>Allowance who are claiming f<br>By completing this form you a<br>payment. If you move your ch | <b>disadvantaged, 2 year working parent and 3 &amp; 4</b> year old children free early years<br>Disability Access Funding (DAF) to support disabled children to access the free entitiement.<br>year is available to providers who have eligible children in receipt of child Disability of<br>ree early years education.<br>agree to DAF funding being paid to one childcare provider as a one-off<br>hild to another childcare provider during the year then the DAF funding is no consterable.                                                                                                    |
|----------------------------------------------------------------------------------------------------|----------------------------------------------------------------------------------------------------|
| Please return this completed confirmation letter. The childe                                                                                                    | form to your childcare provider along with a copy of your child's Disabilities of Allowance care provider will then send the form and proof of eligibility to Ealing Council.                                                                                                    |
| ABOUT YOUR CHILD                                                                                                    | O                                                                                                    |
| Child's first Name:                                                                                                    |                                                                                                    |
| Child's Surname:                                                                                                    | S is                                                                                                    |
| Child's Date of Birth:                                                                                                    |                                                                                                    |
| Child's Address                                                                                                    | S LO                                                                                                    |
| Including Postcode:                                                                                                    | S S                                                                                                    |
| Name and Address of                                                                                                    | 82                                                                                                    |
| Childcare Provider you                                                                                                    |                                                                                                    |
| Wish to receive DAF                                                                                                    |                                                                                                    |
| Funding:                                                                                                    |                                                                                                    |
| Child's Start Date:                                                                                                    |                                                                                                    |
| PARENTAL CONSENT AND                                                                                                    | DECLARATION (Lase reactefore signing)                                                                                                    |
| <ul> <li>1 am the parent/lec</li> </ul>                                                                                                    | al guardian of the could named on this form                                                                                                    |
| The above detailed childcare provider                                                                                                    | information relation to my child is complete and accurate and I will notify the oracly changes                                                                                                    |
| <ul> <li>I have provided evid</li> </ul>                                                                                                    | dence that my child is in receipt of child disability living allowance.                                                                                                    |
| <ul> <li>I confirm that my ch<br/>provider named about</li> </ul>                                                                                                    | illd is in attendance and claiming their free early education at the childcare                                                                                                    |
| <ul> <li>I consent to the info<br/>the Disability Access</li> </ul>                                                                                                    | rmation have provided being passed to Ealing Council to enable entitlement to                                                                                                    |
| <ul> <li>I understand that if<br/>transferable</li> </ul>                                                                                                    | I make the mode of the mode of the second second se |
| <ul> <li>I understand that n<br/>1998 and will be us</li> </ul>                                                                                                    | Sersonal information is held securely in accordance with the Data Protection Act only for Local Authority purposes.                                                                                                    |
| Signature of partogra                                                                                                    | ardian:Date:                                                                                                    |
| PROVIDERS COCK                                                                                                    |                                                                                                    |
| l confirm that the child<br>attached official doc <b>um</b>                                                                                                    | named above is in attendance and claiming their free early education and I have<br>nentation validating the child's details with regards to the DLA.                                                                                                    |
| Signature of Provider                                                                                                    | Date:                                                                                                    |
|                                                                                                    |                                                                                                    |

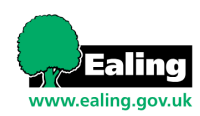

\*\*\*\*\*

## Who to contact for further support

#### Early Years Funding queries:

Searly Years Funding Team - EarlyYearsFunding@ealing.gov.uk

\*\*\*\*

We aim to respond to all enquiries within 3 working days.

If you have not received a response within this timeframe, please forward your enquiry to the following:

Leah Forgacz-Cooper - <u>forgaczcooperl@ealing.gov.uk</u>

Early Years Project Manager • Planning Commissioning and Partnerships

22